# Department Chair and/or Dean Approval Steps Guide for Cayuse SP

Log into myIIT

Select the Research Tab

| <u>F</u> ile <u>E</u> dit ⊻iew Higtory <u>B</u> ookmarks <u>T</u> ools <u>H</u> elp                    |                                                                                                    |                                                                                                    |
|----------------------------------------------------------------------------------------------------|----------------------------------------------------------------------------------------------------|----------------------------------------------------------------------------------------------------|
| Welcome - Evisions Research S 🗙 🍈 MyIIT                                                                | × +                                                                                                    | The second second second second second second second second second second second second second second second se                                   |
| (i) my.iit.edu/render.userLayoutRootNode.uP?uP_roo                                                     | t=root C Search                                                                                                    | ☆ 自 ♥ ♣ ♠ ♥ ☰                                                                                                    |
| 🔊 Most Visited 🥹 Getting Started 🥥 EERE Exchange 🕎 F                                                   | outing Sheet 🌼 NSF FastLane 🥃 ARPA-E Exchange 🎹 Armour 🍓 myIIT ؆ IIT Phone Book 🐧                                                                                                    | 🗸 Cayuse Production 🛞 Base Camp                                                                                                    |
|                                                                                                    |                                                                                                    |                                                                                                    |
| My Account<br>Content Layout<br>You are currently logged in.<br>Welcome Academics Student Life Finance | VCL <u>Google</u><br><u>Students</u><br><u>Students</u><br><u>Stu</u> | therapy cognos 10 Center for Disability Resources                                                                                                 |
|                                                                                                    |                                                                                                    |                                                                                                    |
| IIT Today - University Events                                                                          | IIT Today                                                                                                    | PUDIC Salety     PUDIC Salety     PORE NUMBERS     Main Campus     Emergency 312.808.6363   Non-Emergency     312.808.6300                        |
| View the University Calendar Here                                                                      | Armour College of Engineering Undergraduate Students Awarded Summer 2016 Armour R&D<br>Fellowships                                                                                                    | Downtown Campus 312.906.5030<br>Moffett Campus 708.563.8280<br>Rice Campus 630.682.6054                                                           |
|                                                                                                    | Department of Chemistry Holds 2015-16 Student Awards Event<br>» Full Article                                                                                                    | Public Safety website<br>IIT Campus Emergency Guide and Other Important Links<br>Fire Safety Video                                                |
|                                                                                                    | Co-Terminal Biology/CS Student Iva Veseli Wins ASM Undergraduate Research Fellowship<br>» Full Article                                                                                                    | iitalert Students, Faculty and Staff:                                                                                                    |
|                                                                                                    | Mohammad Shahidehpour's Article in IEEE Electrification Magazine Most Downloaded in March 2016<br>» Full Article                                                                                                    | and notification preferences to your<br>account in the IIT Alert system.                                                                          |
|                                                                                                    | President Alan Cramb Awarded the Bessemer Medal by the Institute of Materials, Minerals and<br>Mining<br>> Full Article                                                                                                    |                                                                                                    |
|                                                                                                    | Leadership Academy Welcomes new Scholars                                                                                                    | 111 Personal 1D Numbers                                                                                                    |
|                                                                                                    | Galvin Library Hours During Break                                                                                                    | The Banner CWID is the primary identifier for new Fall<br>2008 students and faculty/staff who joined the university<br>on June 23, 2008 or later. |
|                                                                                                    | Spring Career Crash Course – June 1<br>» Full Article                                                                                                    | Banner CWID: A20002450                                                                                                    |
|                                                                                                    | Stay Safe With These Common Sense Public Safety Tips<br>» Full Article                                                                                                    | Legacy CWID: 10384912                                                                                                    |
|                                                                                                    |                                                                                                    |                                                                                                    |
| There are no announcements                                                                             | Google Apps Account Maintenance                                                                                                    |                                                                                                    |
| mere are no announcements                                                                              | The following links provide helpful tools for managing your Google account.                                                                                                    |                                                                                                    |
| Welcome New Students                                                                                   | Click the link below to add a nickname (email alias) for email sent to your student Gmail<br>account. A nickname can only be created once and cannot be changed after it has been set or<br>Nicknames are automatically provisioned for all Chicago Kent email accounts as well as IIT                                                                                                    | OR STAFF MEMBER?                                                                                                    |
| Welcome to the IIT portal for all Newly<br>my.iit.edu/jsp/misc/iit/gRe.jsp?gdest=STU                   | Tacuity and start accounts. Manage Your Nickname                                                                                                    | The Community Support Team assists members of the IIT                                                                                             |
| 📀 🖸 🙆 🧿 🚞 🚺                                                                                            |                                                                                                    | T:\ ALL 🎽 🔺 🖿 🏣 🌒 10:08 AM 5/9/2016                                                                                                    |

### Select the link Cayuse Grant Software

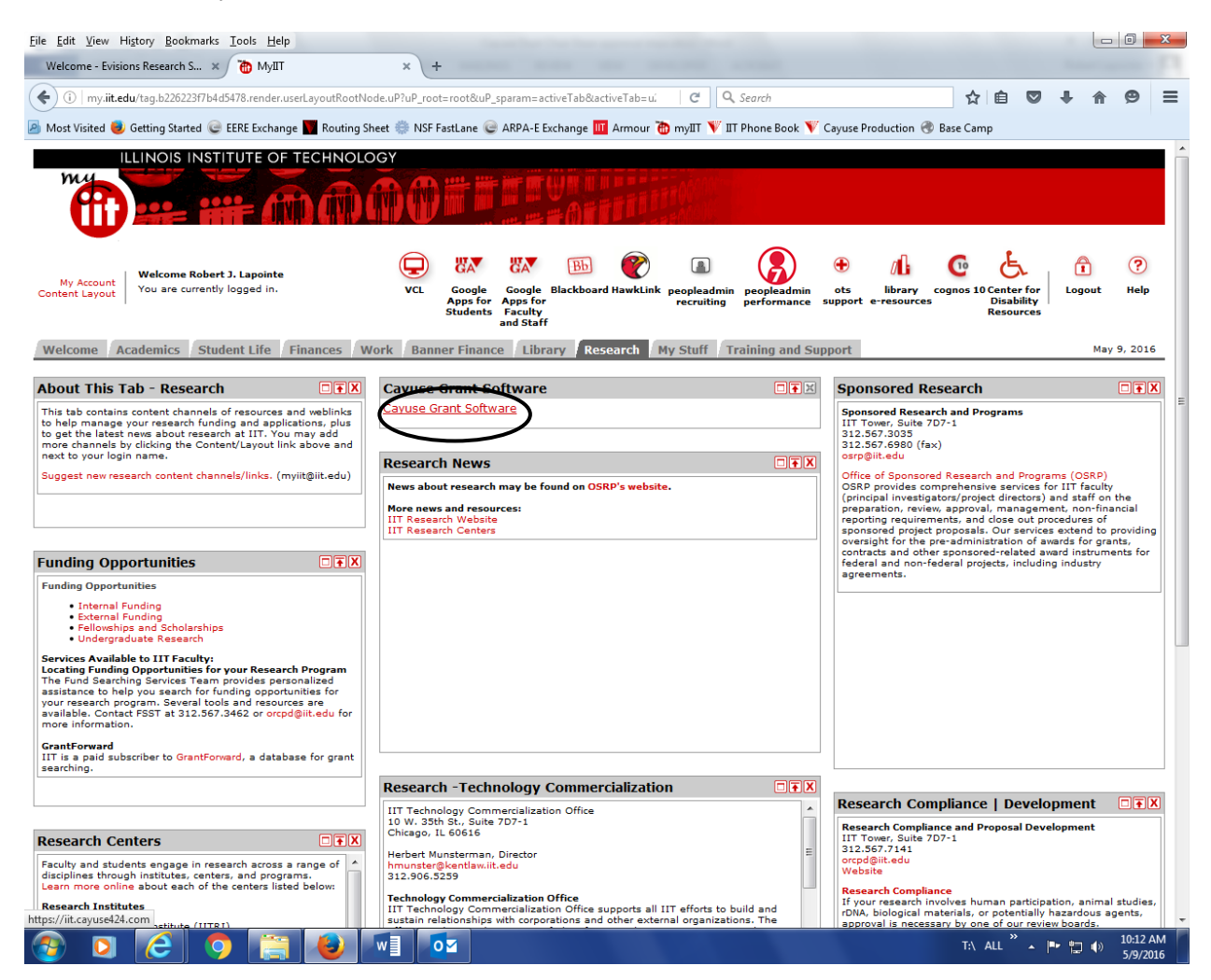

### Select the link Cayuse SP

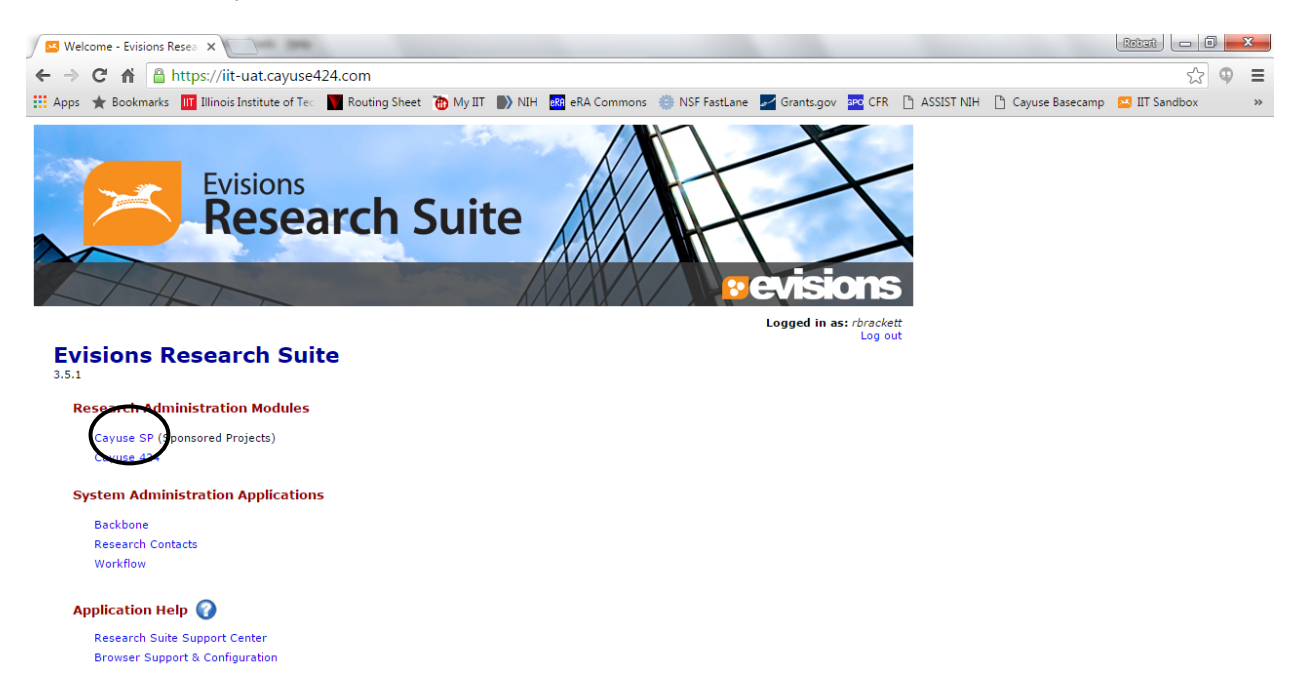

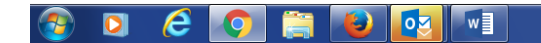

T:\ ALL 🐣 🖛 🏣 🌒 4:02 PM

## Select the link Unit Approval Inbox

| S Welcome - Evisions Resea ×/<br>← → C ☆ A Attps://iit<br>Apps ★ Bookmarks III Illinois                                     | 🖸 Cayuse SP x 🔪 Land Section And Section And Section | Cayuse Basecamp                    | 값<br>IIT Sandbox                                | Φ                    | »           |
|----------------------------------------------------------------------------------------------------|----------------------------------------------------------------------------------------------------|------------------------------------|-------------------------------------------------|----------------------|-------------|
|                                                                                                    |                                                                                                    | For immediate assistance,          | Logged in as: Robe<br>contact support at 31     | rt Brack             | ett<br>035. |
| Proposal Dashboard                                                                                                    | >> Welcome to Cayuse \$P                                                                                                    |                                    |                                                 |                      |             |
| Start New Proposal                                                                                                    |                                                                                                    |                                    |                                                 |                      |             |
| My Proposals                                                                                                    | Use the Proposal Dashboard to:                                                                                                    |                                    |                                                 |                      |             |
| Proposals In My Unit                                                                                                    | <ul> <li>Start a new proposal</li> <li>Edit and track proposal records you have created or on which you are named as a contributing member.</li> <li>View proposal records in administering departments to which you have been granted Proposal Data Access.</li> </ul>                                                                                                    |                                    |                                                 |                      |             |
| Advanced Expenditure Inbox                                                                                                  | Authorize preliminary award requests in your role as a Pre-Award Spending Approver.                                                                                                    |                                    |                                                 |                      |             |
| Award Dashboard                                                                                                    | Use the Award Dashboard to:                                                                                                    |                                    |                                                 |                      |             |
| My Awards                                                                                                    | <ul> <li>View awards on which you are listed as a member of the Research Team.</li> <li>View awards in administering departments to which you have been granted Award Data Access.</li> </ul>                                                                                                    |                                    |                                                 |                      |             |
| Awards In My Unit                                                                                                    |                                                                                                    |                                    |                                                 |                      |             |
| Certifications/Approvals                                                                                                    | Use the Certifications/Approvals Dashboard to:                                                                                                    |                                    |                                                 |                      |             |
| PI Certification Inbox                                                                                                    | <ul> <li>Certify proposal records on which you are cited as the Lead PI or PI.</li> <li>Authorize proposal records in your role as a departmental/college/center IPF Approver.</li> </ul>                                                                                                    |                                    |                                                 |                      |             |
| 1 Unit Approval Inbox                                                                                                    | Administrative Support                                                                                                    |                                    |                                                 |                      |             |
| Sponsored Decement and Programs<br>10 W. 35th Street<br>Chicago, IL 60616-3717<br>Phone: 312-667-3035<br>Email: osrp@it.edu | Email: <u>osrp@iltedu</u><br>Contact the Office of Sponsored Research and Programs, <u>osrp@iltedu</u> , for policies and procedures regarding the management and<br>administration of research and sponsored activities. We serve as your primary contact for information about funding opportunities,<br>research proposal development, budget development, award administration and more.                                                                                                    |                                    |                                                 |                      |             |
|                                                                                                    | Technical Support                                                                                                    |                                    |                                                 |                      |             |
|                                                                                                    | For technical issues in Cayuse SP, contact Evisions Technical Support at one of the following:                                                                                                    |                                    |                                                 |                      |             |
|                                                                                                    | Email: <u>ResearchSuiteSupport@Evisions.com</u> Phone: 503.297.2108                                                                                                    |                                    |                                                 |                      |             |
|                                                                                                    | Also refer to the Evisions Research Suite Support website for frequently asked questions, product documentation and other technical information.                                                                                                    |                                    |                                                 |                      |             |
| CAYUSE                                                                                                    |                                                                                                    | This ap<br>Please <u>contact s</u> | blication is supported<br>upport if you have ar | by IIT O<br>iy quest | SRP<br>ons. |
|                                                                                                    |                                                                                                    |                                    |                                                 |                      |             |
|                                                                                                    |                                                                                                    |                                    |                                                 |                      |             |

📀 🖸 🤌 👩 😭 😜 💽 💷

T:\ ALL 🐣 📭 😭 🌓 4:02 PM

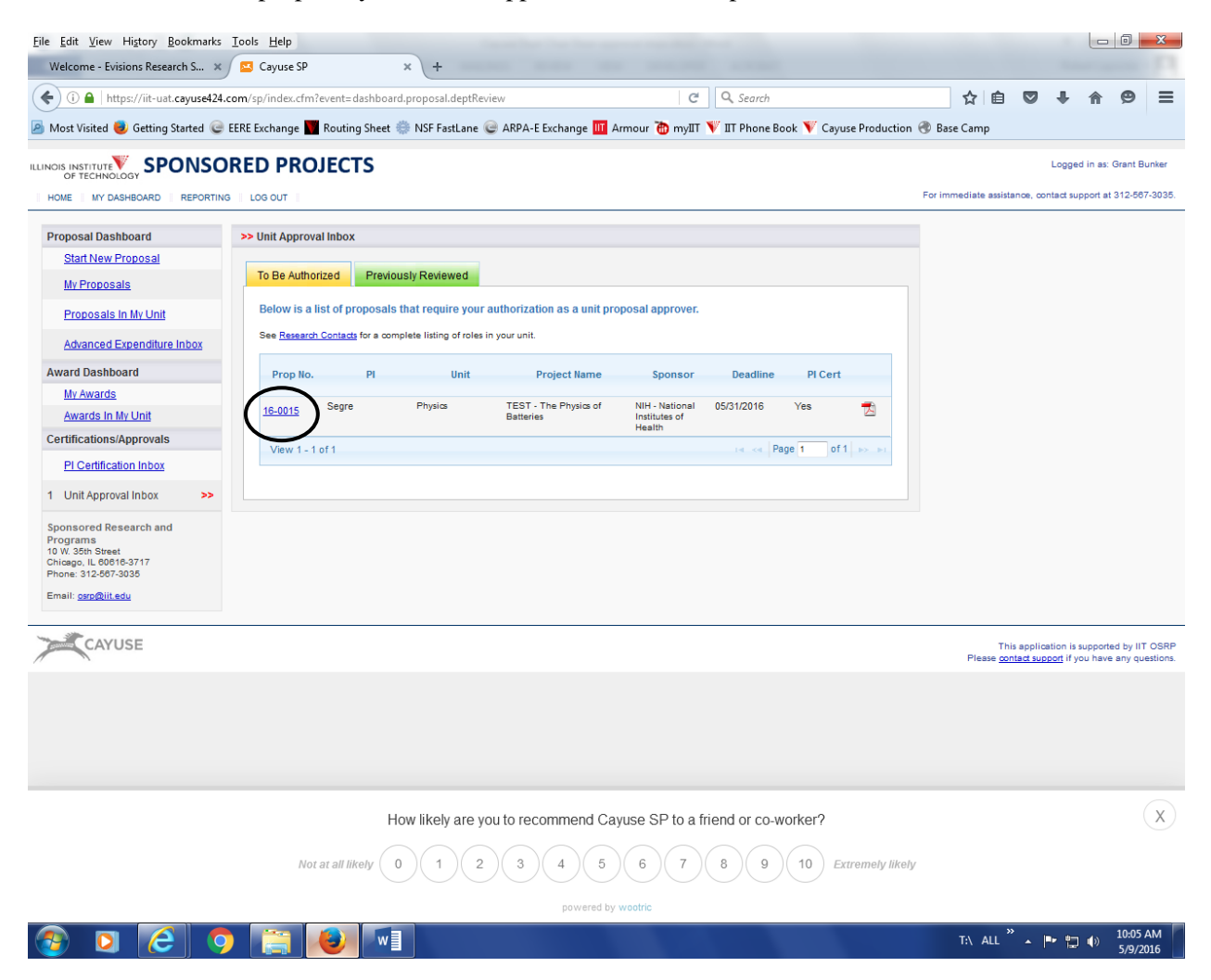

Select the link to the proposal you want to approve. In this example 16-015

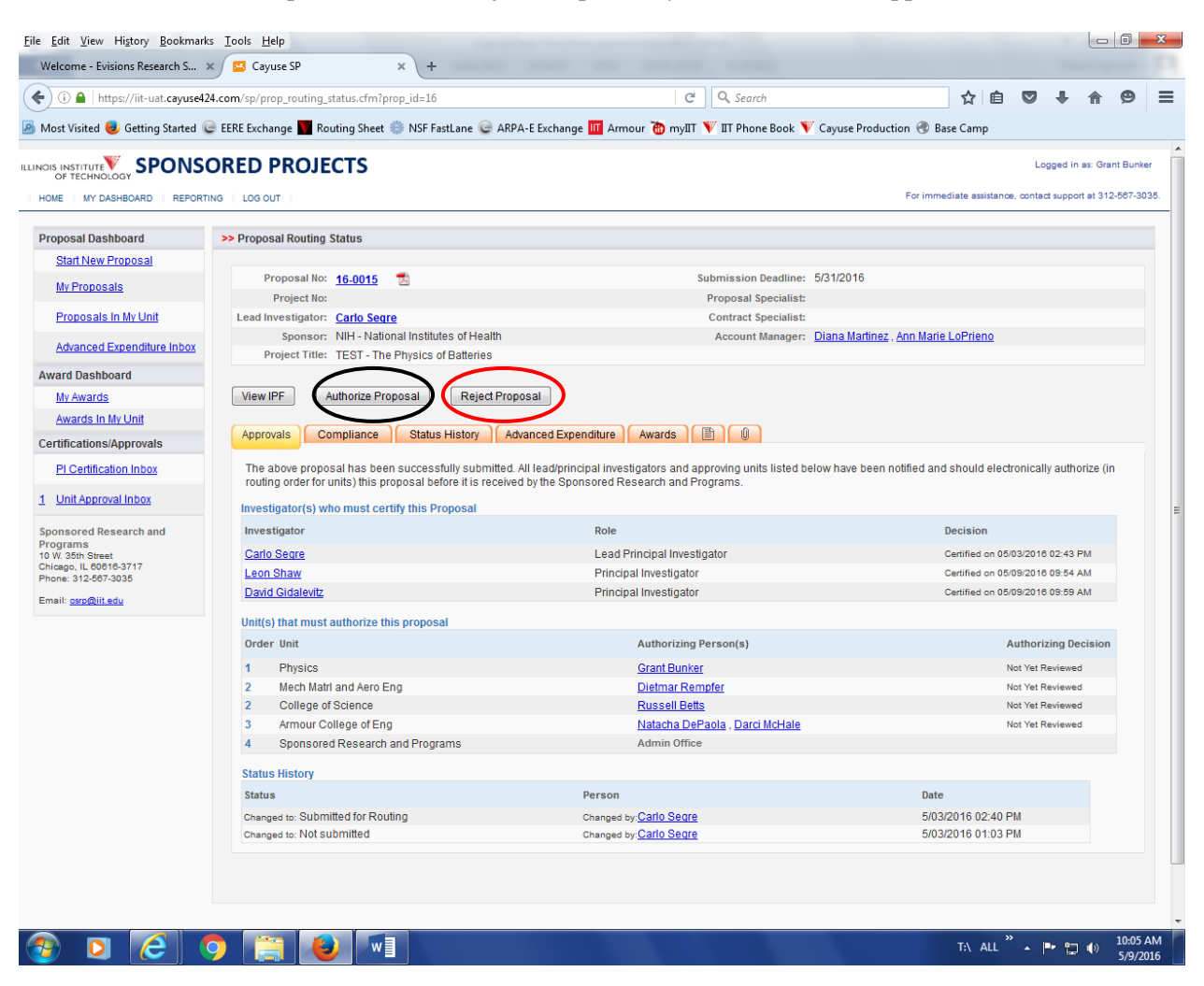

### Select the Authorize Proposal Button or Reject Proposal if you do not want to approve

### Select the Submit Authorization button

| dit View Higtory Bookmarks Iools Help                                                                                                    |                                                                                                 |                                                                   |                                                              |                       |                        |           |          |
|----------------------------------------------------------------------------------------------------|-------------------------------------------------------------------------------------------------|-------------------------------------------------------------------|--------------------------------------------------------------|-----------------------|------------------------|-----------|----------|
| A https://iit-uat.cayusel24.com/sp/de_auth_decision.cfm?auth_type=dept&authorize=1                                                                                                    |                                                                                                 | Q. Search                                                         | ជ                                                            | é C                   | <b>,</b> +             | 俞         | ø        |
| t Visited 🧕 Getting Started 🥃 EERE Exchange 📕 Routing Sheet 🌼 NSF FastLane 🥃 ARPA-E Exchange                                                                                                    | 🔟 Armour 🛅 myIIT 🔪                                                                              | 🐺 IIT Phone Book 🟋 Cayus                                          | e Production 🛞 Base Cam                                      | •                     |                        |           |          |
|                                                                                                    |                                                                                                 |                                                                   |                                                              |                       | Logg                   | ed in as: | Grant B  |
| MY DASHBOARD   REPORTING   LOG OUT                                                                                                    |                                                                                                 |                                                                   | For immediate                                                | assistance,           | , contact s            | upport at | 312-56   |
| Proposal Authorization                                                                                                    |                                                                                                 |                                                                   |                                                              |                       |                        |           |          |
| As Dean/Chair/Director, I understand and assume the following responsibilities with respect to this app<br>• It is an appropriate activity within the Department/Center/Institute; and supports the mission of the L<br>• That the Department/Center/Institute has agreed to provide the resources identified in this applicati<br>• When applicable, these resources could include cost sharing. I understand that it is the College's r<br>for research expenses incurred during the period of performance of this project.<br>• Lapprover this individual's eligibility to serve in the role of P1 on this project.<br>In the event that I have delegated my signature authority to the person signing this Internal Processing For | <b>lication:</b><br>Jniversity.<br>ion,<br>esponsibility for reimbur<br>m in my absence, a copy | rsement of costs to the Unive<br>r of the delegation is on file a | rsity in the event that the sp<br>t my organization. However | onsoris u<br>as Dean/ | unable to<br>Chair/Dir | pay the   | Unive    |
| esponsibility remains with me.                                                                                                    |                                                                                                 | -                                                                 |                                                              |                       |                        |           |          |
| Please enter any comments you might have regarding this proposal.                                                                                                    |                                                                                                 |                                                                   |                                                              |                       |                        |           |          |
|                                                                                                    |                                                                                                 |                                                                   |                                                              |                       |                        |           |          |
| Submit Author                                                                                                    | Cancel                                                                                          |                                                                   |                                                              |                       |                        |           |          |
| CAYUSE                                                                                                    |                                                                                                 |                                                                   | Plac                                                         | This app              | plication is           | support   | ed by II |
| ×                                                                                                    |                                                                                                 |                                                                   | 1100                                                         |                       | Juppers                | ,         | , any qu |
|                                                                                                    |                                                                                                 |                                                                   |                                                              |                       |                        |           |          |
|                                                                                                    |                                                                                                 |                                                                   |                                                              |                       |                        |           |          |
|                                                                                                    |                                                                                                 |                                                                   |                                                              |                       |                        |           |          |
|                                                                                                    |                                                                                                 |                                                                   |                                                              |                       |                        |           |          |
|                                                                                                    |                                                                                                 |                                                                   |                                                              |                       |                        |           |          |
| cayuse.basecamphq.com/loqin                                                                                                    |                                                                                                 |                                                                   |                                                              |                       |                        |           |          |
|                                                                                                    |                                                                                                 |                                                                   |                                                              | .LL ×                 | P <u>1</u>             | •         | 10:06    |